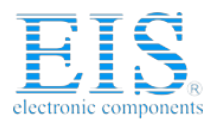

# **Excellent Integrated System Limited**

Stocking Distributor

Click to view price, real time Inventory, Delivery & Lifecycle Information:

Spectrum Digital Inc 761119A

For any questions, you can email us directly: <u>sales@integrated-circuit.com</u>

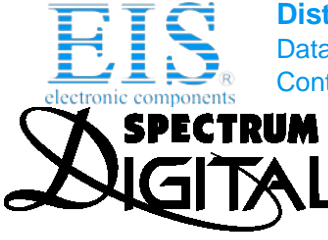

**Distributor of Spectrum Digital Inc: Excellent Integrated System Limited** Datasheet of 761119A - EZDSP LF2407A LF2407A CODE COMP Contact us: sales@integrated-circuit.com Website: www.integrated-circuit.com

## <sup>INCORPORATED</sup> eZdsp<sup>™</sup> TMS320LF2407 HARDWARE KIT C2000 CODE COMPOSER 4.XX DEVELOPMENT TOOLS SETUP INSTRUCTIONS - Win95, Win98, Win NT

01/25/2001

#### Needed Items:

- 1. eZdsp<sup>™</sup> for TMS320LF2407, power supply, parallel cable, and driver diskettes.
- 2. Computer with Win95/Win98/NT operating system.

#### Debugger Setup Checklist:

- Reboot your computer and enter the BIOS setup area. Set the LPT1 mode to ECP+EPP, ECP, EPP, or bi-directional. Save the setting and let the PC finish booting up.
- 2. Do NOT connect the any hardware at this time.
- 3. If installing on a **Win NT** system you **must** log on as **administrator**.
- 4. Install the C2000 Code Composer Tools CD TMDS324012XX and choose the default options.
- 5. Reboot your system.
- 6. Close the setup utility when the computer reboots.
- 7. Install the Spectrum Digital eZdsp<sup>™</sup> TMS320LF2407 software package by placing the CD (505568-6001) from the envelope into the "d:" drive and from the task bar select RUN *"d:setup.exe"*. Select the defaults.

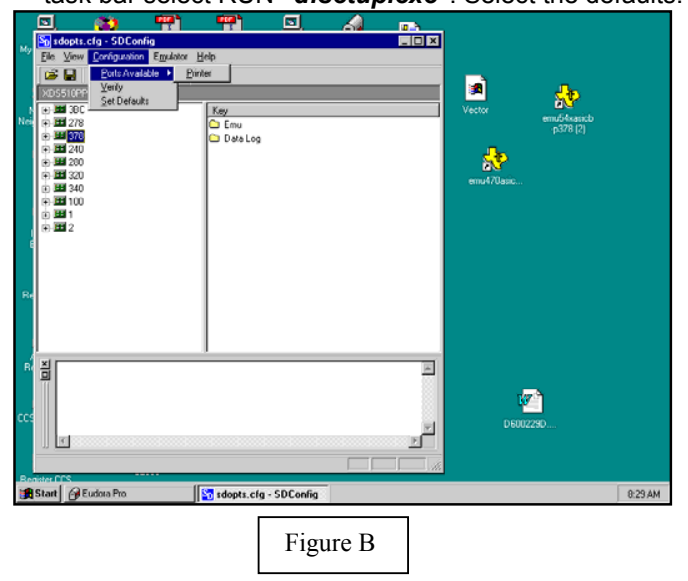

- Double click on the emulator ID (port address) that matches the port selected above. Figure C should appear. If changes are made in the configuration select "File->Save" (also small floppy on tool bar) before continuing.
- You can reset your emulator by selecting the large red "R" icon in the tool bar. Once your emulator can reset you can proceed with configuring Code Composer.

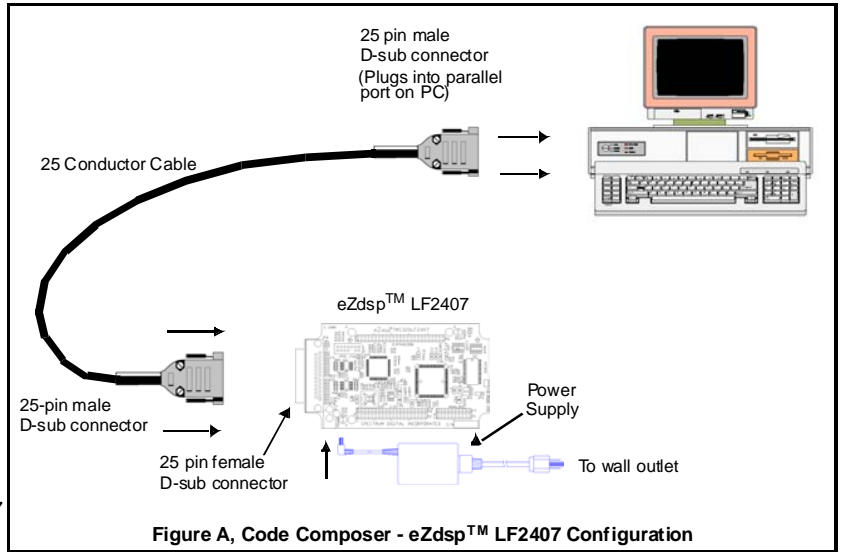

 From the install window, double click on the icon "sdconfig". The window similar to the one shown in Figure B should appear. From the toolbar select "Configuration, Ports Available, Printer", and the available ports will be shown in the console window.

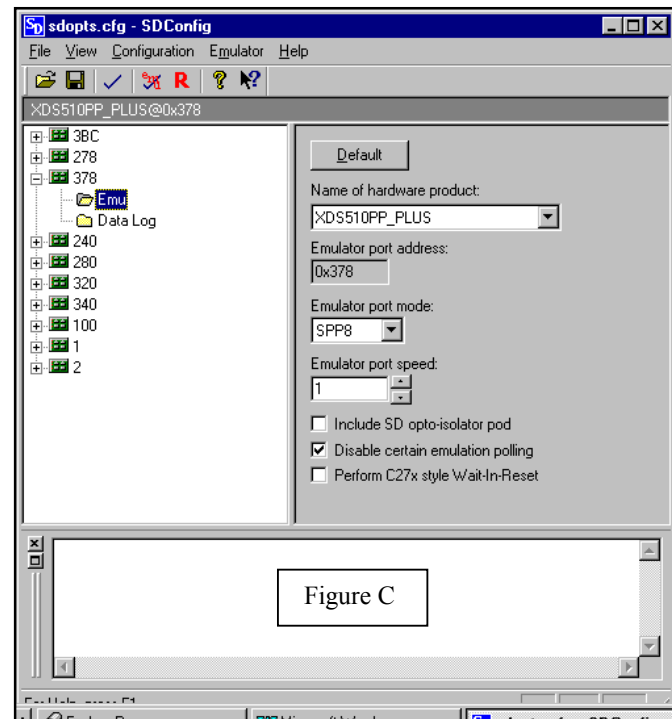

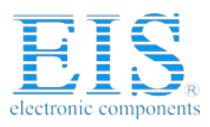

**Distributor of Spectrum Digital Inc: Excellent Integrated System Limited** Datasheet of 761119A - EZDSP LF2407A LF2407A CODE COMP Contact us: sales@integrated-circuit.com Website: www.integrated-circuit.com

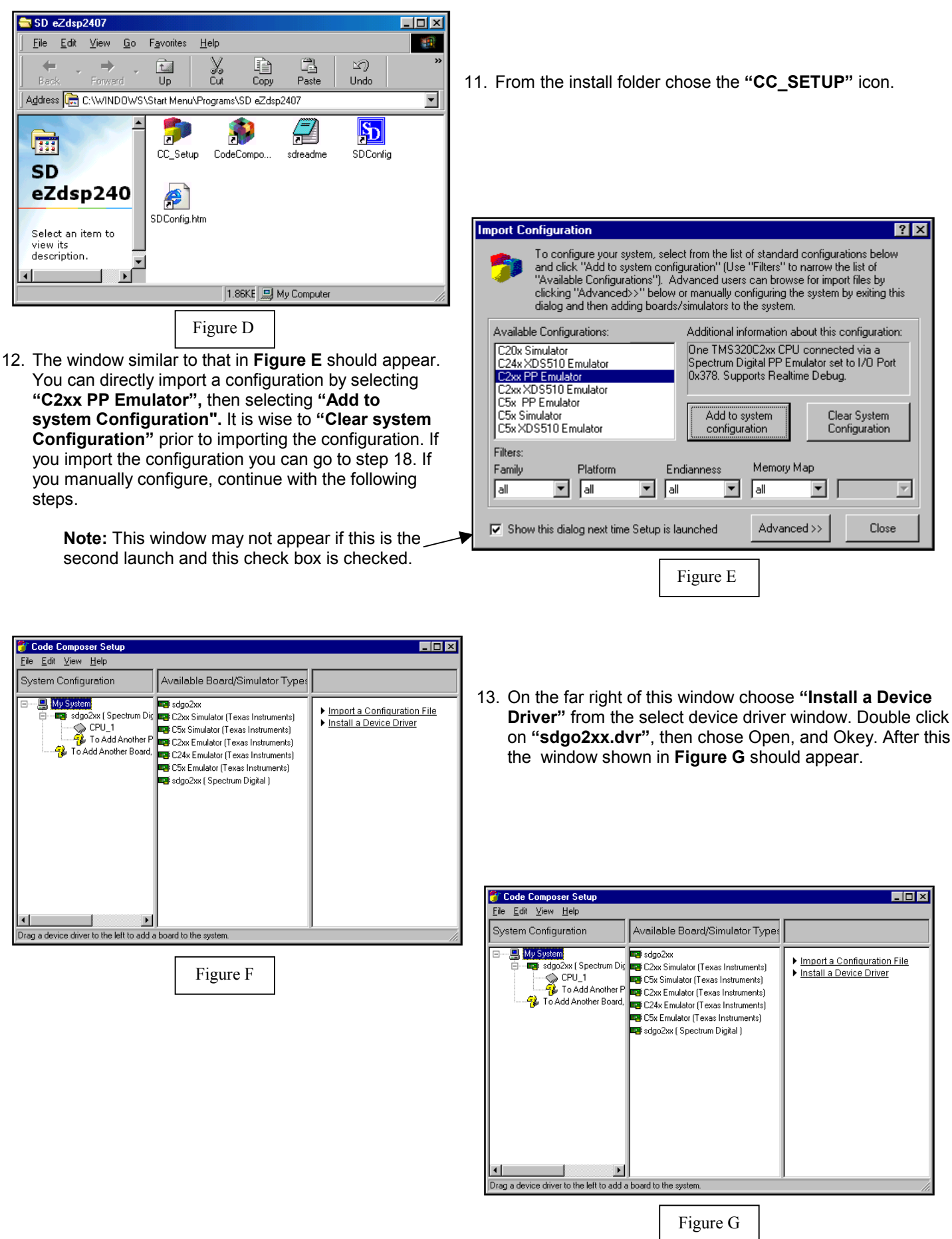

505568-4001A T:281.494.4505, F:281.494.5310

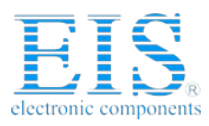

14. Double click on the **"sdgo2xx"** icon under the available board/simulator. This will bring up a properties window similar to **Figure H**.

| Board Properties        |                                          | ? × |
|-------------------------|------------------------------------------|-----|
| Board Name & Data File  | Board Properties Processor Configuration |     |
| Property                | Value                                    |     |
| I/O Port                | 0x378                                    |     |
|                         |                                          |     |
|                         |                                          |     |
|                         |                                          |     |
|                         |                                          |     |
|                         |                                          |     |
|                         |                                          |     |
|                         |                                          | - 1 |
| Change property value a | s necessary in the right column.         |     |
|                         |                                          |     |
|                         |                                          |     |
|                         | News Care                                |     |
|                         |                                          |     |
|                         |                                          |     |
|                         | Figure I                                 |     |

 Enter a value into the "I/O Port" address. This is typically "0x378". You should have obtained this address in step #8 above. Click "Next". The "Add Processor Configuration" menu should appear as Figure J.

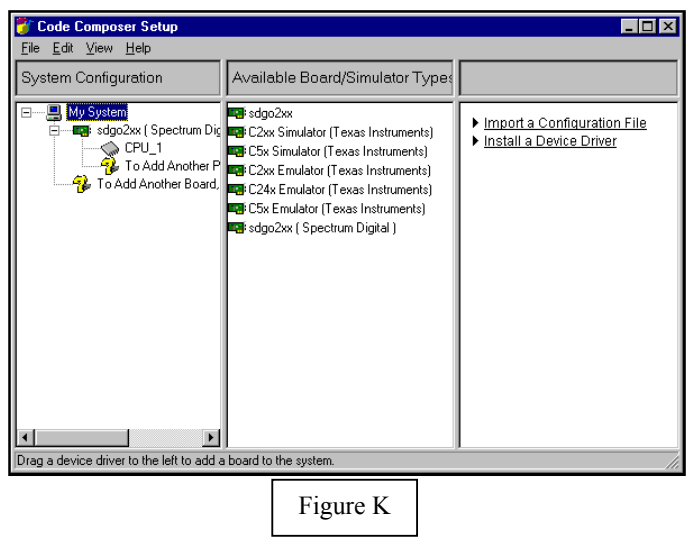

| Board Properties                                                |
|-----------------------------------------------------------------|
| Board Name & Data File Board Properties Processor Configuration |
| Board <u>N</u> ame:<br>sdgo2xx ( Spectrum Digital )             |
|                                                                 |
| © Specify custom board data file                                |
| Brawse                                                          |
| Connect to other boards                                         |
| Device Driver Location:                                         |
| C:\tic2xx\drivers\sdgo2xx.dvr                                   |
|                                                                 |
|                                                                 |
| Next > Cancel                                                   |
| Figure H                                                        |

15. Select the **"Board Properties"**. A window similar to **Figure I** will appear.

| Board Properties                                                                                      | ? ×                                                                                                    |
|----------------------------------------------------------------------------------------------------|----------------------------------------------------------------------------------------------------|
| Board Name & Data File Board                                                                          | Properties Processor Configuration                                                                                                    |
| Available Processors:<br>TMS320C2400<br>BYPASS<br>Processor <u>N</u> ame:                             | Processors On The Board:                                                                                                    |
| CPU 2<br>Identify processors on your b<br>Processors," changing the "<br>Single" or "Add Multiple." R | oard by selecting a processor type from "Available<br>Processor Name" as required, and then select "Add<br>epeat for all processors on your board. |
|                                                                                                    | Finish Cancel                                                                                                    |
|                                                                                                    | Figure J                                                                                                    |

17. Click **"Add Single"**. Then click on **"Finish"**. A window similar to **Figure K** should appear.

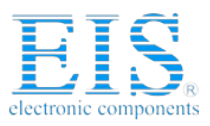

**Distributor of Spectrum Digital Inc: Excellent Integrated System Limited** Datasheet of 761119A - EZDSP LF2407A LF2407A CODE COMP Contact us: sales@integrated-circuit.com Website: www.integrated-circuit.com

- 18. Click "File->Save" and "File->Exit" and your system should be configured.
- From Figure C shown at the right click on the "Code Composer" icon to launch Code Composer. A window similar to that shown in Figure M should appear.

| 🛞 /:                                                                                                    | sdevi        | n54x/(               | CPU_1 ·            | C54X C        | ode Co   | mposer S       | Studio      |                     |         |              |     |       |        |          |              |           | _   | ₽ ×  |
|----------------------------------------------------------------------------------------------------|--------------|----------------------|--------------------|---------------|----------|----------------|-------------|---------------------|---------|--------------|-----|-------|--------|----------|--------------|-----------|-----|------|
| <u>F</u> ile                                                                                                    | <u>E</u> dit | ⊻iew                 | <u>P</u> roject    | <u>D</u> ebug | Profiler | <u>O</u> ption | <u>G</u> EL | $\underline{I}ools$ | Window  | <u>H</u> elp |     |       |        |          |              |           |     |      |
| 徻                                                                                                    | i 🗃          |                      | X De               | 9 0           | ∩        |                |             |                     |         | •            | Ĥ   | 24    | 0      | <b>9</b> | 9            | <b>N?</b> | ¢(E | +)泪  |
| S = 1 × 1 < S = 1 × 1 < S = 1 × 1 < S = 1 < S = 1 |              | Files<br>G<br>P<br>P | EL files<br>roject |               |          |                |             |                     |         |              |     |       |        |          |              |           |     |      |
| DSP                                                                                                    | HALT         | ED                   |                    |               |          | For H          | elp, pre    | ess F1              |         |              |     | L     | n 000  | 10, Co   | 1000         |           |     |      |
|                                                                                                    | Start        | \$ T                 | asks               |               |          | Exploring      | g - A:\     |                     | 🗌 🕞 C:V | WIND         | 0W9 | S\Sta | art M. | . 💈      | <b>k 5</b> ) | 00        | 4:5 | 9 PM |
|                                                                                                    |              | 🧾 Н                  | iJaak Caj          | oture         |          | /sdevn         | 154x/C      | :PU_1.              |         |              |     |       |        |          |              |           |     |      |
|                                                                                                    |              |                      |                    |               |          |                | Fi          | gure                | еM      | ]            |     |       |        |          |              |           |     |      |

| 🔁 SD eZdsp2407                                                  |                 |            |             |            | - D × |
|-----------------------------------------------------------------|-----------------|------------|-------------|------------|-------|
| <u>File E</u> dit <u>V</u> iew <u>G</u> o F <u>a</u> vorite     | es <u>H</u> elp |            |             |            |       |
| Back Forward Up                                                 | S.<br>Cut       | L<br>Copy  | Paste       | ど)<br>Undo | »     |
| 🛛 Address 🕞 C:\WINDOWS\Start Me                                 | enu\Programs'   | \SD eZdspi | 2407        |            | •     |
| SD<br>eZdsp240<br>Select an item to<br>view its<br>description. | etup Code       | Compo      | sdreadme    | SDConfig   |       |
|                                                                 | j1.9            | выке 🛄 м   | ly Computer |            | 11.   |
|                                                                 | Figu            | re L       |             |            |       |

### Trouble Shooting:

If you have problems try the following:

- T1: The most common problem at this point is the "mode" parameter in the **"sdopts.cfg"** file. It may not match the hardware setup of parallel port (LPT1) on your computer. This can be verified with the SDConfig Utility.
- T2: Reset the computer and enter the BIOS setup. Configure the parallel port to be used to ECP, EPP, EPP 1.9 or bi-directional. ECP or EPP will provide the best performance. Let the computer boot and return to installation in step #6.
- T3: If you cannot reset your emulator the port is most likely incorrectly configured. Use the SDConfig Utility to configure your port before attempting Code Composer setup.

#### Hints:

- H1: The eZdsp for the TMS320LF2407 emulator operates with its best performance when the **"EmuPortMode=EPP"** in the **"sdopts.cfg"** file and the BIOS has the parallel port configured as **"ECP+EPP"**. The next best option for the BIOS setting is **"EPP"**. If the **"EPP"** option is not available in the BIOS try to using **"bi-directional"** and **"EmuPortMode=SPP8"**.
- H2: It is recommended that the XDS510PP be used with the power supply provided.
- H3: Read through all documentation.
- H4: Prior to calling Spectrum Digital for support have the following information available: OS type (Win95, Win98, or NT), BIOS parallel port setting, the port being used, the contents of the "sdopts.cfg" and "SdEmulog.txt" files.